## Tutorial para primeiro acesso ao novo Webmail 2022

<u>Clique aqui</u> ou acesse o site da Prefeitura: <u>www.tambau.sp.gov.br</u>, clique em Servidor e depois em Webmail.

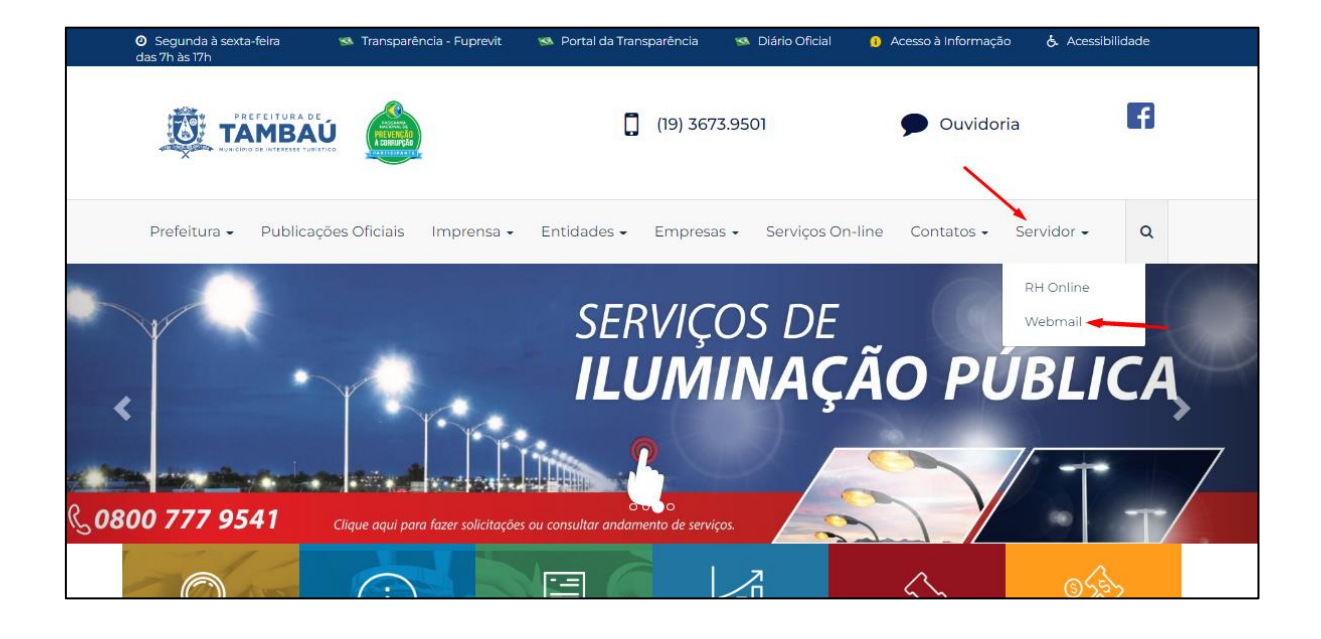

Digite seu e-mail da Prefeitura e clique em Avançar:

| Outloc                           | ok      |
|----------------------------------|---------|
| Microsoft                        |         |
| Entrar<br>Continuar para Outlook |         |
| xxxxxx@tambau.sp.gov.br          | 9       |
| Não tem uma conta? Crie uma!     |         |
| Não consegue acessar sua conta?  |         |
| Voltar                           | Avançar |
|                                  |         |
| 🔍 Opções de entrada              |         |
|                                  |         |

Escolha a primeira opção (Conta coorporativa ou de estudante):

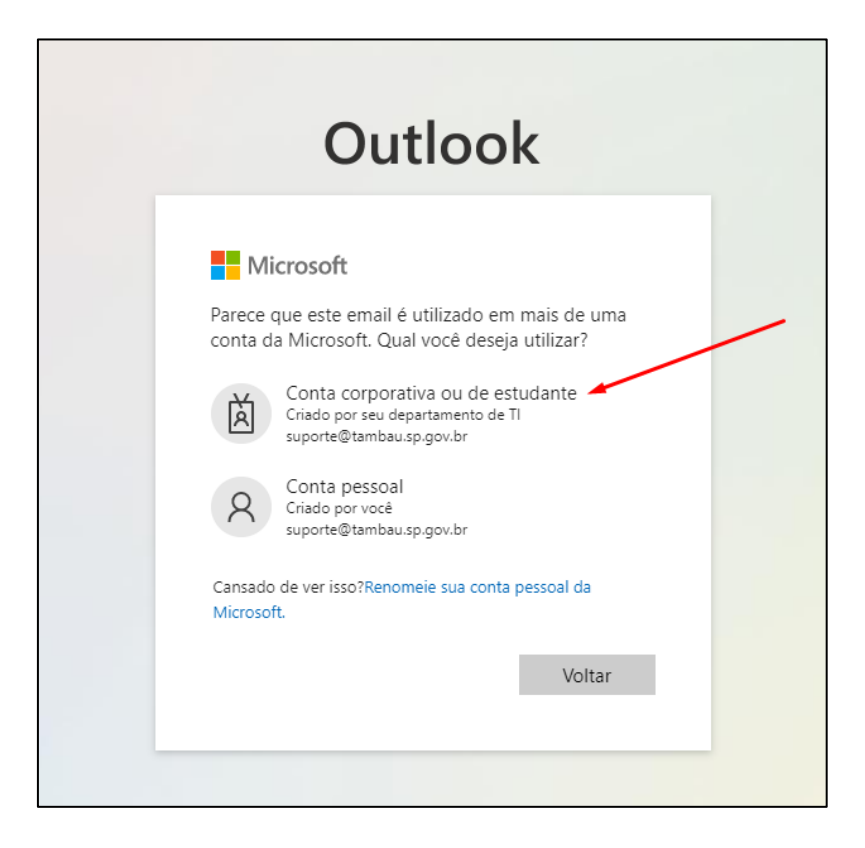

Digite a mesma senha usada para acesso ao e-mail da Prefeitura:

| Outloo                     | k      |
|----------------------------|--------|
|                            |        |
| Microsoft                  |        |
| ← suporte@tambau.sp.gov.br |        |
| Insira a senha             |        |
|                            | 9      |
| Esqueci minha senha        |        |
|                            | Entrar |
|                            | Entru  |
|                            |        |

Será necessário preencher um e-mail pessoal e telefone para recuperação de senha, clicando em "Configurar agora" conforme indicado na imagem abaixo:

|                        | á noda radafinir z ruz ranha, prociramor coletar zlaumar informaçãor para que porramor varificar quem vocă é Não uraramor into                                                                              | para lb  |
|------------------------|----------------------------------------------------------------------------------------------------|----------|
| enviar spam, apenas pa | pode redenim a sua senira, precisantos coreta algunas intornações para que possantos venircal quen voce e, não usatemos isto<br>ra manter a sua conta mais segura. Instale pelo menos 2 das opções a segur. | para ine |
| Telefone de Autenti    | cação não está configurado. Configurar agora 🚽                                                                                                    |          |
| Email de Autenticaç    | ão não está configurado. Configurar agora                                                                                                    |          |
| concluir               | cancelar                                                                                                    |          |
| X                      |                                                                                                    |          |
| $\backslash$           |                                                                                                    |          |
|                        |                                                                                                    |          |
|                        |                                                                                                    |          |
|                        |                                                                                                    |          |

Preencher com um e-mail pessoal e clicar em "envie-me um email"

| Não                                          | perca o acesso à sua contal                                                                              |  |
|----------------------------------------------|----------------------------------------------------------------------------------------------------|--|
| Verifique                                    | e seu endereço de email de autenticação abaixo. Não utilize seu email escolar ou corporativo primário.   |  |
| Email de Autenticação                        |                                                                                                    |  |
| Insira seu endereço de email de autenticação |                                                                                                    |  |
| e                                            | nvie-me um email                                                                                         |  |
| Não utili:                                   | ze seu endereço de email escolar ou corporativo porque você não terá acesso a ele se esquecer sua senha. |  |
|                                              |                                                                                                    |  |
| v                                            | oltar                                                                                                    |  |
|                                              |                                                                                                    |  |
|                                              |                                                                                                    |  |

Em seu e-mail pessoal deverá chegar um código de verificação, similar a imagem abaixo:

| Obrigado por verificar a cua conta                                |                               |
|-------------------------------------------------------------------|-------------------------------|
|                                                                   |                               |
| U seu coaigo e: 422834                                            |                               |
| Sinceramente,<br>EVERCO GESTAO ESTRATEGICA EM INFORMACAO E        | TECNOLOGIA                    |
| Microsoft Corporation   One Microsoft Way Redmond, WA 98052-6399  |                               |
| Esta mensagem foi enviada de um endereço de email não monitorado. | Não responda a esta Microsoft |

Copiar o código e colar na tela do e-mail, prosseguir para o cadastro de celular, observando preencher corretamente o número colocando na primeira linha a opção Brasil (+55).

| /erifique seu número de telefone de a | utenticação abaixo. |
|---------------------------------------|---------------------|
| elefone de autenticação               |                     |
| Brasil (+55)                          | ~                   |
| 19 🚽                                  |                     |
| Enviar SMS para mim                   | Telefonar para mim  |
|                                       |                     |
| voltar                                |                     |

Escolha a opção "Enviar SMS para mim", e digite o código recebido na tela do e-mail.

Configuração finalizada! Qualquer dúvida entre em contato com o Departamento de TI.

| Não perca o acesso à sua co                                  | nta!                                                                                 |
|--------------------------------------------------------------|--------------------------------------------------------------------------------------|
| Obrigado! Usaremos as informações abaixo para recuperar a si | ua conta se vocé esquecer a sua senha. Clique em "concluir" para fechar esta página. |
| Telefone de Autenticação está definido como +55              | Alterar                                                                              |
| Semail de Autenticação está definido como                    | Alterar                                                                              |
| concluir cancelar                                            |                                                                                      |